### Making Sense of Data

#### Kadambari Devarajan

Post Graduate Program in Wildlife Biology and Conservation, National Center for Biological Sciences, Wildlife Conservation Society - India Program, Bangalore.

> http://kadambarid.in kadambari.devarajan@gmail.com

R Workshop for M.Phil and PhD Students at IIT Bombay Elective: Planning and Development, Module: Statistics

3 b. 4

# Outline

- Data
- Statistics
- R + RStudio
- Getting to Know the UI
- Rolling with R: Basic Usage
- Plotting
- Exercises
- Advanced Capabilities

## A World of Data

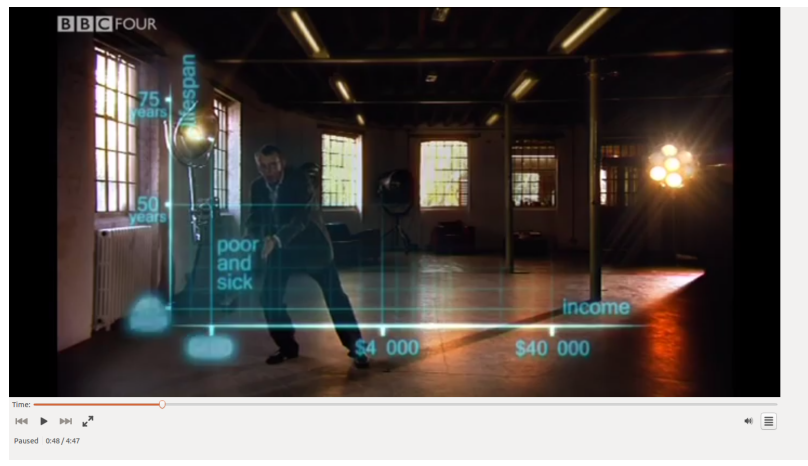

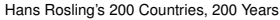

イロト イボト イヨト イヨト

### A World of Data

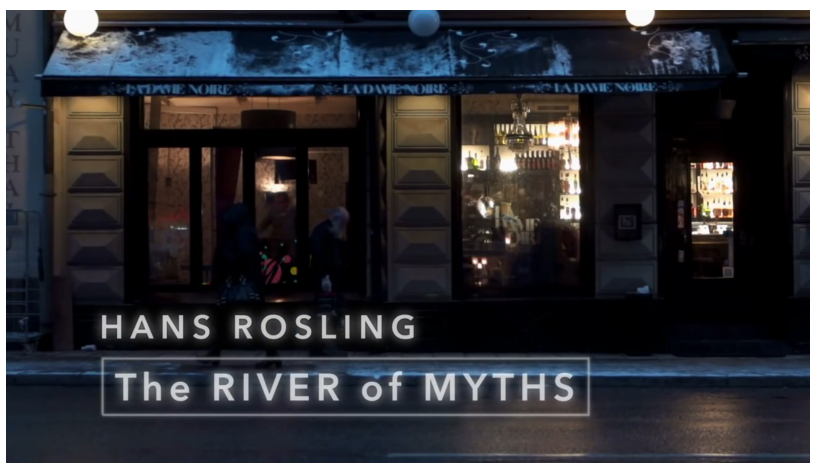

Hans Rosling's River of Myths

日とくヨとくヨ

# Lies, Damned Lies, and Statistics

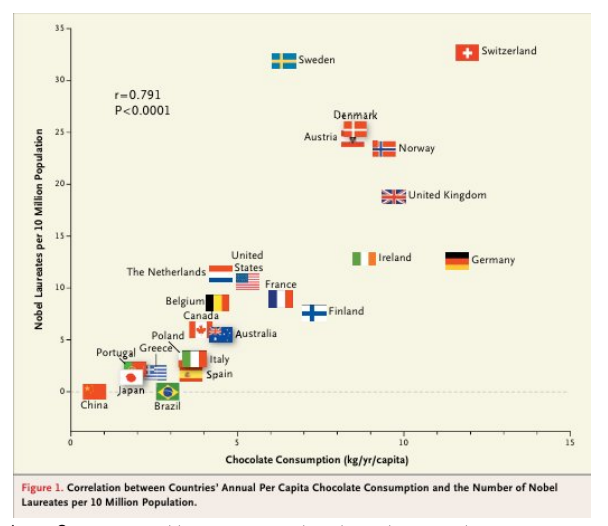

Image Source: http://www.nejm.org/doi/full/10.1056/NEJMon1211064

→ Ξ → < Ξ</p>

< A ▶

## Lies, Damned Lies, and Statistics

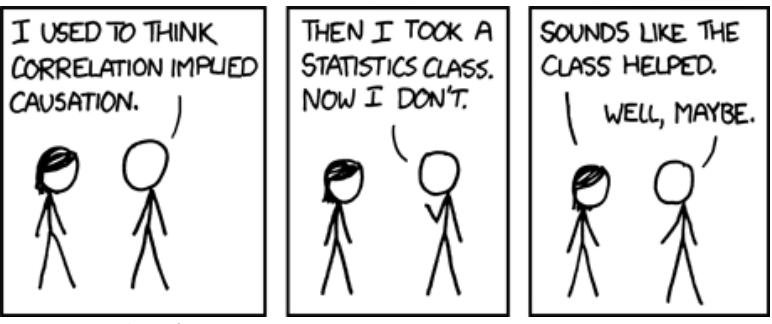

Image Source: http://imgs.xkcd.com/comics/correlation.png

イロト イポト イヨト イヨト

- Programming language not just a statistics package!
- Object-oriented
  - data/information stored as objects
  - operations on objects
- Flexible and powerful

- One of the most powerful environments for statistics, currently
  - Interactive
  - Data structures
  - Functions as objects
  - Missing data
- Command-line == Clarity!
- Avoiding the dangers of button-clicking

- Safety with scripts
- Pretty pictures graphics and visualization
- Free (as in "free beer" AND "freedom")
  - Packages
  - Community

# **RStudio**

| Die Bit Code Vew Plats jession Buld Debug Toxis Help     Proget New       Die Bit Code Vew Plats jession Buld Debug Toxis Help     Proget New       Die Bit Code Vew Plats jession Buld Debug Toxis Help     Proget New       Die Bit Code Vew Plats jession Buld Debug Toxis Help     Proget New       Die Bit Code Vew Plats is Source Verification State State Sta                                                                                                    |                                                                                                    |          |             |                                                                                                    |                                                                                                    | 👘 😤 🛅 🕴 📰 📢 9:44 PN | ₿     |
|----------------------------------------------------------------------------------------------------|----------------------------------------------------------------------------------------------------|----------|-------------|----------------------------------------------------------------------------------------------------|----------------------------------------------------------------------------------------------------|---------------------|-------|
| Image: Source Size (Size (Size                                                                                                    | File         Edit         Code         Ylew         Plots         Session         Build         Debug         Tools         Help           Q         Q                                                                                                    |          |             |                                                                                                    |                                                                                                    | 🕔 Project: (No      | ne) • |
| A     A writin 3.40 (2015-44-16) 'Full of logedlents''       B     A       B     A       C     A       C     A       C     A       C     A       D     A       D     A <td< th=""><th><ul> <li>Demender R. Deme 2.1: Pixel A: Plant A: Diagundys A: Dime part A:</li> <li>Demender A: Deme 2.1: Pixel A: Plant A: Diagundys A: Dime part A:</li> <li>Demender A: Demender A: Plant A: Dime part A:</li> <li>Demender A: Demender A: Plant A: Dime part A:</li> <li>Demender A: Demender A: Demender A:</li> <li>Demender A: Demender A: Demender A:</li> <li>Demender A: Demender A: Demender A:</li> <li>Demender A: Demender A:</li> <li>Demender A: Demender A:</li> <li>Demender A: Demender A:</li> <li>Demender A: Demender A:</li> <li>Demender A:</li> <li>Demender A:&lt;</li></ul></th><th>Odog R ⊭</th><th>Be Source -</th><th>Inviconnel Nitory<br/>I a Constant<br/>Install_package("n<br/>Install_package("n<br/>Install_packa</th><th>f Boto Source Q of a reversion of the source of the source</th><th>ہ<br/>(م</th><th></th></td<> | <ul> <li>Demender R. Deme 2.1: Pixel A: Plant A: Diagundys A: Dime part A:</li> <li>Demender A: Deme 2.1: Pixel A: Plant A: Diagundys A: Dime part A:</li> <li>Demender A: Demender A: Plant A: Dime part A:</li> <li>Demender A: Demender A: Plant A: Dime part A:</li> <li>Demender A: Demender A: Demender A:</li> <li>Demender A: Demender A: Demender A:</li> <li>Demender A: Demender A: Demender A:</li> <li>Demender A: Demender A:</li> <li>Demender A: Demender A:</li> <li>Demender A: Demender A:</li> <li>Demender A: Demender A:</li> <li>Demender A:</li> <li>Demender A:&lt;</li></ul> | Odog R ⊭ | Be Source - | Inviconnel Nitory<br>I a Constant<br>Install_package("n<br>Install_package("n<br>Install_packa | f Boto Source Q of a reversion of the source of the source | ہ<br>(م             |       |

3

イロト イボト イヨト イヨ

# Getting to Know the UI

- Console
- Help
- File editing
- File browser
- Plots
- Menus

- Files Open, Save
- Executing

If typing directly in the console, just pressing 'Enter' will suffice for the command to be executed. However, if typing in the source (recommended), 'Ctrl-Enter' will do the trick.

- Executing a block of commands
- Multiline commands and the '+' symbol

- Everyone must type along
- Any text following the command prompt (">") has to be typed into your Source or Console
- The output has not been given in the slides

# Some Tips

- Navigation on console
  - Arrow keys
  - Tab completion
- Help
- Help using functions
- > ?<mark>sin</mark>
- > ?mean
- > ??mean

# Let's Get Rolling with R

#### **Basic Arithmetic**

- > 23 + 79 # Evaluates expression # and prints the result
- The '>' symbol is called the 'prompt'
- Anything following the '#' symbol is a 'comment'

#### Expressions

- > 12/4 + 2 # Operator precedence
- 12/(4 + 2) is different from (12/4) + 2
- Use parantheses

Try these:

- > 17 + 24
- > 1.23456\*42
- > 47/6
- > 4.567^54
- > 2/4 + 1
- > 2/(4 + 1)

Try these:

- > **sqrt**(3)
- > sin(pi/2)
- > asin(0.5)
- > asin(0.5)\*180/pi
- > log(2)
- > log10(2)

Assignment binds information to an object "<-" is the assignment symbol "=" can also be used

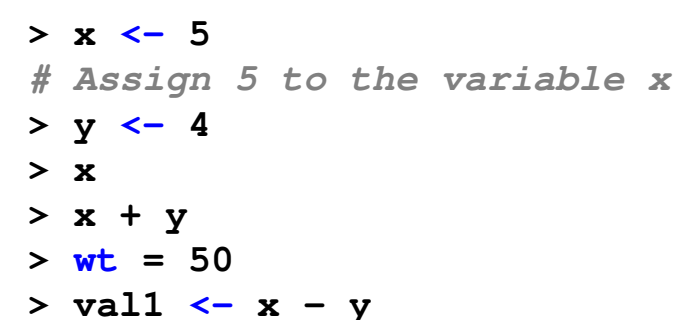

# Assignment

- > x + 4
- > val1\*30
- > x^3

\*ロト \*部ト \*注ト \*注ト - 注

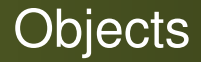

- Everything is an object
- Objects can be of different types
- Objects contain data
- We can perform operations on objects

- Names must always start with a character (never a numeral)
- Names are case sensitive (wt is different from WT and wT)
- Names can be separated by an underscore (eg. female\_wt) or a period (eg. female.wt)
  - Never use a space for separating compound names (eg. female wt is invalid)

#### > wt <- 60.3

# Object type - Numeric

#### > x <- "hello"

# Object type - String
#(or Character)

#### > z <- TRUE

# Object type - Logical
#(TRUE or FALSE)
# Double precision float

# **Object Types**

### Vectors

- Simplest
- Series of elements of a single data type
- Similar to a column of values in a spreadsheet
- Matrices
- Data frames

Create using 'concatenate' - c(<comma separated list>)

- > data <- c(1,4,3,2,1)</pre>
- # c() stands for concatenate
- # Values put into the same vector

#### > data\*2

- # Simultaneous operations Useful
- # functionality of vectors
- *# Operations on a vector are*
- # carried out one element at a time
- > alphabet <- c("a", "b", "c", "d")</pre>
- # Vector of type `character'

◆□▶ ◆□▶ ◆三▶ ◆三▶ ● ● ●

# **Object Types: Vectors**

**Exercise:** 

Find the type of an object:

> typeof(x)

< E

# Accessing Elements of a Vector

- > b <- c("a", "b", "c", "d")
- # Vector b of type `character'
- > b
- > b[1]
- # Value of the first element of b
- > b[c(2,4)]
- # Value of 2nd and 4th
- # elements of b
- > d <- b[-1]
- # Assign all of vector b
- # except the first element to d

(ロト (母) (ヨト (ヨト) ヨー の()

Operators - <, <=, >, >=, ==, != Try these:

- > x <- 2
- > x > 4
- > x < 5
- > a <- c(1, 2, 3, 4)

> a != 3

・ 同 ト ・ ヨ ト ・ ヨ ト ・ ヨ

- > a <- c(1,3,4,5)
- > a[a<3]

This is the same as:

> a[c(TRUE, FALSE, FALSE, FALSE)]
Now try:

> which(a<3)</pre>

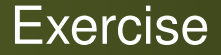

- Create a vector 'vec' containing the values 10 through 60 in increments of 10
- Display the elements of 'vec'
- Increase every element of the vector by 5 and assign these values to a new vector 'vec1'

### Display the elements of 'vec1'

- In how many ways can the 3rd and 5th elements of 'vec1' be displayed?
- Display the values of the 3rd and 5th (of 'vec') using the methods discussed
- Display all elements of 'vec1' that are less than 35
  - less than and equal to 35

Operators - !, &, |

- > x < -c(1, 2, 3, 4, 5, 6)> x > 3 & x < 6
- Exercise: Display elements of 'vec1' greater than 20 and less than and including 65

- The relational operator > and the command prompt >
- < -, =, and ==
  - Assign Assignment Operator < and =
  - Check/Verify Relational Operator ==

#### • The different brackets used:

- Parantheses () eg. functions
- Square brackets [] eg. vector operations
- Curly braces {} eg. expressions (enclosing an expression that already uses parantheses)
   Note () and {} can be use interchangeably for most part

# **Object Types: Functions**

- Functions have a name and a variable number of arguments
- Built-in functions
- User defined functions
  - > ?log
  - > log(x=100, base=10)
  - # The arguments x and base are
  - # passed to the function log()
  - > log(100,10)
  - # Arguments can be passed in right
  - # order without naming them

Generating a sequence of numbers:

- > seq(from=2, to=20, by=2)
- # function to generate regular
  # sequence of nos.

Generating random numbers:

- > runif(n=10)
  - # Default random numbers
  - # from 0 to 1
- > runif(n=100, min=0, max=100)

# Summarizing Data

- > a <- runif(n=100)</pre>
- > b <- a[a<0.5]
- > length(b)
- # Count of no. of elements in b
- > **sum**(b)
- # Sum of the elements in vector b
- > mean(b)
- > sd(b)
- > median(b)
- > summary(b)

- > b\_seq <- 1:length(b)</pre>
- > plot (x=b\_seq, y=b)

- 4 部 ト 4 き ト - き

### Matrices

- > x <- matrix(c(5,7,9,6,3,4),nrow=3)</pre>
- > y <- matrix(c(5,7,9,6), ncol=2)</pre>
- $> \dim(x)$
- > x[1,1]
- > x[2,]
- > x[,2]
- > x[2]?
- > x%\*%y
- > <mark>t</mark>(x)
- > solve(y)

# **Readily Available Data**

R comes bundled with ready datasets that one can play around with.

- > data()
- > trees
- # Also try ?trees
- > summary(trees)
- > head(trees)
- > tail(trees)

This is a dataframe!

# Accessing Elements of a Dataframe

- > trees[1:5,]
- > trees[,2]
- > names(trees)
- > trees<br />
  \$Girth
- > trees\$Volume

# Accessing Elements: 'attach' function

Attach to a dataset:

- > attach(trees)
- > mean(Height)
- > mean(Girth)
- > detach(trees) # When finished

with can be conveniently used instead of attach

- > plot(iris\$Petal.Length ~
- + iris\$Species
  - > with(iris, plot(Petal.Length ~
- + Species)) # Same thing!

Notice, no need to **detach** I recommend using 'with' instead of 'attach'!

# **Plotting Data**

- # Histogram
- > hist(trees\$Height)
- # Boxplot
- > attach(trees)
- > boxplot(Height)
- # Scatterplot
- > plot(Height, Girth)
- > detach(trees)

Exercise: Rewrite these to use 'with' instead of 'attach'

Multiple plots:

- > attach(trees)
- > par(mfrow=c(2,2))
- > hist(Height); boxplot(Height)
- > hist(Volume); boxplot(Volume)
- > detach(trees)

Exercise: Rewrite these to use 'with' instead of 'attach'

Other plots:

- > barplot(1:10)
- > ?pie

A7 ►

Explore the **iris** dataset (as was shown for **trees**).

- > iris\$Species
- > pie(iris\$Species)
- # Using `table'
- > table(iris\$Species)
- > pie(table(iris\$Species))

# Plotting Data: Using Formulae

- Very convenient with categorical data
- Use  $\sim$  to create a formula
- > boxplot(iris\$Petal.Length ~
- + iris\$Species)
- > plot(iris\$Petal.Length ~
- + iris\$Species) # Same thing!
- > plot(iris\$Petal.Length ~
- + iris\$Species, col=c("red", "blue",
- + "green"))

Subsets of vectors/data frames

- > subset(iris,
- + iris\$Species=="setosa")
- > subset(iris, Species=="setosa")
  # Also works!
- > subset(iris, Species="setosa")
  # Mage al
- # Wrong!
- > subset(iris, select=
- + c(Petal.Width, Petal.Length))
- # Check docs for more options

イロト イポト イラト イラト 一戸

## **Creating Your Own Dataframes**

- > x <- 1:20
- > y <- x\*x
- > z <- y + 10
- > df <- data.frame(x=x, y=y, z=z)</pre>
- > **df**
- > df <- data.frame(a=x, b=y, c=z)</pre>
- # Changes name of column
- > names(df)

#### > df\$total <- df\$x + df\$y</pre>

- # Adds a column called 'total'
- > names(df)
- # To remove this column:
- > df\$total <- NULL</pre>
- > names(df)

- > rbind(df, c(-1, -2, -3))
  > df
- > **df**
- # Also check the cbind function

イロト (得) (ヨ) (ヨ) (ヨ)

# Using ifelse

- > x <- 1:10
- > ifelse(x < 6, "blue", "green")</pre>
- > ifelse(x < 4, "blue",</pre>
- + ifelse(x < 7, "green", "red"))
- # Color values in scatterplot
- > with(iris, plot(
  - Petal.Length, Petal.Width, col=ifelse(
    - Species=="setosa", "red",
    - ifelse(
      - Species=="virginica",
    - "blue", "green"))))

+

++

++

+

# **Missing Values**

- Indicated by NA
- Typically automatically handled
- Use is.na to find the NA values

# Type-along Exercise

- > wt <- c(69, 73, 70, 69, 90, 48,48)</pre>
- > mean(wt)
- > summary(wt)
- > plot(wt)
- > hist(wt\*20)
- > hist(wt, breaks=4)
- > hist(wt\*20, breaks=7,
- + xlim=c(500,2500), col="blue")
- # Vertical line on existing graph
- > abline(v=930)

・ロト ・ 御 ト ・ 臣 ト ・ 臣 ト

- Use RStudio to create the code
- Save it to filename.R
- Run it directly using menus/shortcut
- Run it on console using:

> source("file.R")

- Collect height and weight data in class
- Create a spreadsheet
- Save as a .csv file

### **Class Exercise**

Set working directory

- If R can't find relative files
  - > getwd()
  - > setwd()
  - > setwd("~/Documents/Gradschool
  - + /Analysis/code/unmarked")
- Using the UI
  - Menu: Session ⇒ Set Working Directory
  - Shortcut: Ctrl+Shift+H

### Reading CSV data

- > read.csv("file.csv")
- > read.csv("http://www.ats.ucla. edu/stat/data/hsb2.csv")
- > data <- read.csv('pop.csv',</pre>

sep=',', h=TRUE)

Explore the data, summarize and visualize.

# **Installing Packages**

- Through command-line
- Through UI

# Some social science packages: demography, survey, sampling

### Plots Great and Small

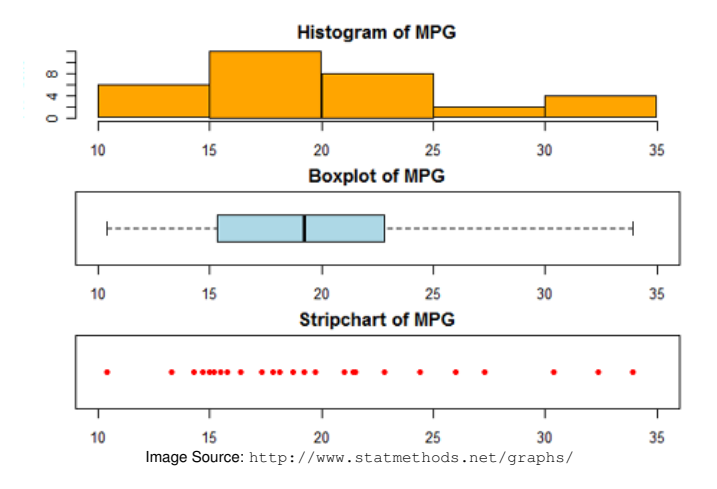

イロト イボト イヨト イヨ

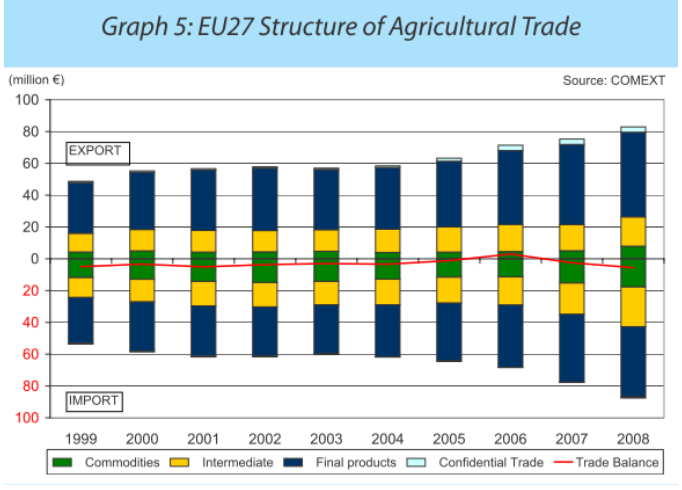

Image Source: https://learnr.wordpress.com/

Kadambari Devarajan (NCBS)

イロト イボト イヨト イヨ

### ggplot2 - Grammar of Graphics

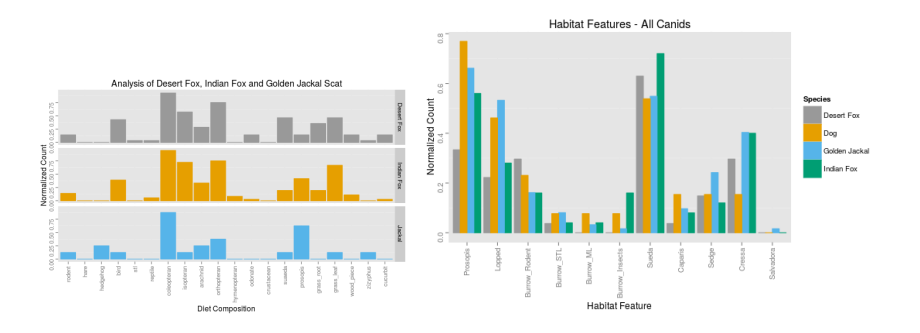

#### ggplot2 - Grammar of Graphics

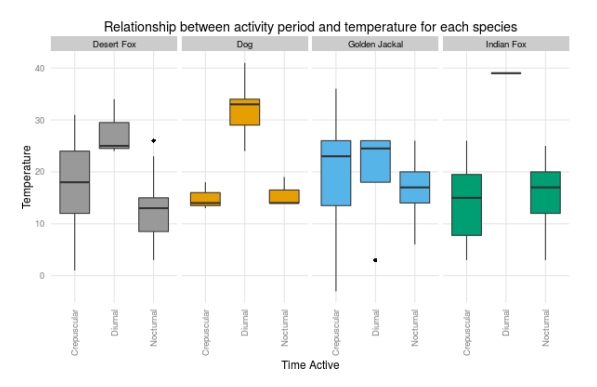

イロト イポト イヨト イヨト

## Advanced Plots

- 3D plots
- Interactive graphs

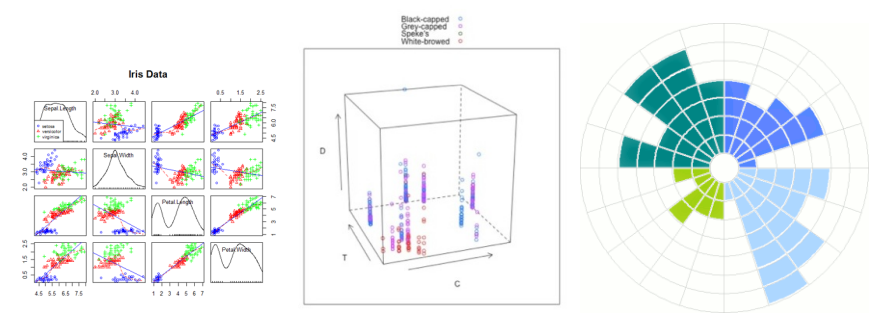

Image Source 1: http://www.statmethods.net/advgraphs/index.html
Image Source 3: https://learnr.wordpress.com/2010/08/16/consultants-chart-in-ggplot2/

イロト イボト イヨト イヨト

### **Advanced Analysis**

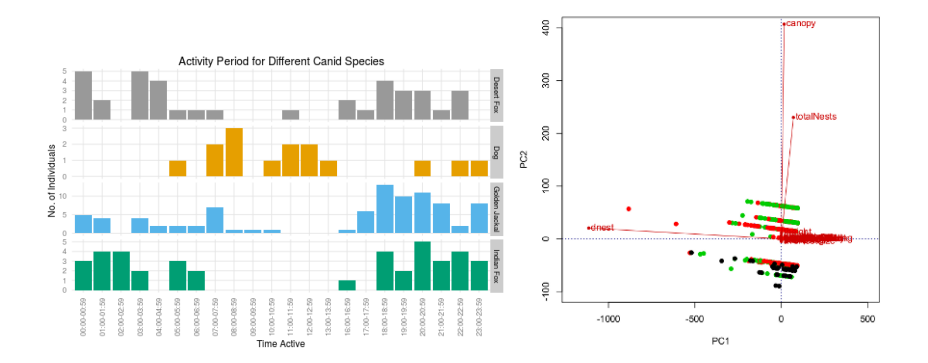

< □ > < 同 >

# Acknowledgements

- Dr. Prabhu Ramachandran (Aerospace Engineering, IIT Bombay) for sharing his "Data Analysis and Interpretation" course lecture notes and allowing me to adapt it for the purposes of this presentation.
- Dr. Suhel Quader (NCBS and NCF) for his excellent "Basic Statistics" course at NCBS and letting me adapt elements of his course.
- Dr. Sarbani Banerjee (IIT Bombay) for her invitation to run this workshop.